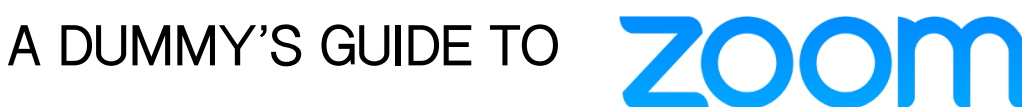

Creating an account

<u>Step 1:</u> To create a Zoom account, navigate in any web browser to: https://zoom.us/

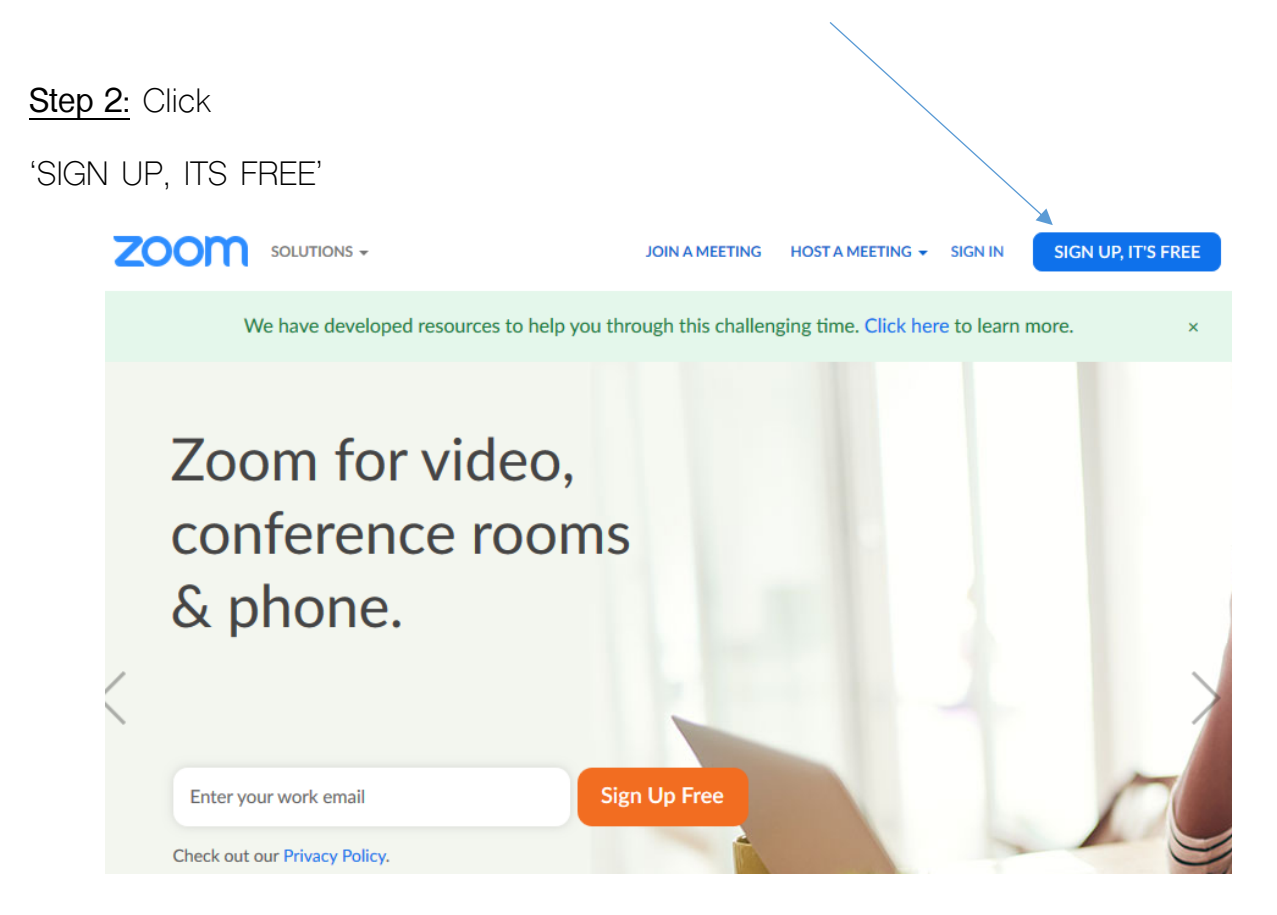

Step 3: Type in your email address in the block provided

| JOIN A MEETING HOST A MEETING + SIGN IN                                              | SIGN UP, IT'S FREE |
|--------------------------------------------------------------------------------------|--------------------|
| Sign Up Free<br>Your work email address                                              |                    |
| Zoom is protected by reCAPTCHA and the Privacy Policy and Terms<br>of Service apply. |                    |
| By signing up, I agree to the Privacy Policy and Terms of Service.                   |                    |

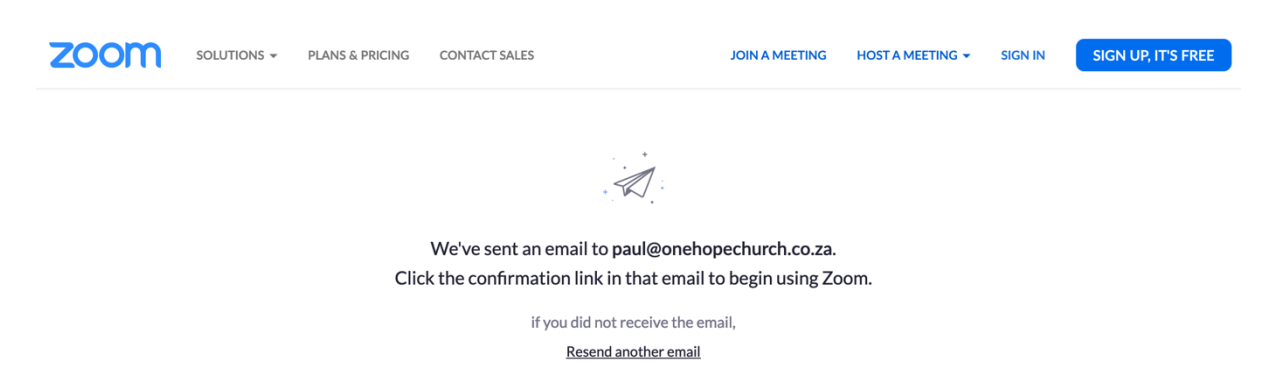

Step 5: Go to your inbox and open Activation email from Zoom

Step 6: Click

'ACTIVATE ACCOUNT'

This will redirect you to new web page.

Fill in the details asked for and click 'CONTINUE'

| First Name         Last Name         Password         Password must:         • Have at least 8 characters         • Have at least 1 letter (a, b, c)         • Have at least 1 number (1, 2, 3)         • Include both Upper case and Lower case characters         Password must NOT:         • Contain only one character (11111111 or aaaaaaaa) |
|----------------------------------------------------------------------------------------------------|
| First Name         Last Name         Password         Password must:         • Have at least 8 characters         • Have at least 1 letter (a, b, c)         • Have at least 1 number (1, 2, 3)         • Include both Upper case and Lower case characters                                                                                        |
| First Name       Last Name       Password                                                                                                    |
| First Name       Last Name                                                                                                    |
| First Name                                                                                                    |
|                                                                                                    |

Step 4: Click: 'SIGN UP' and an activation email will be sent to your account.

# Step 7: Click:

# SKIP THIS STEP' Invite Your Colleagues Invite your colleagues to create their own free Zoom account today! Why invite? Iname@domain.com Iname@domain.com Add another email Immode The Control of Control of Contr

<u>Step 8:</u> You are now set up with your Zoom Account. Click the 'Start meeting now' button.

# Start your test meeting.

Excellent! Now it's time to start meeting. Your personal meeting url: https://zoom.us/j/9388557938 Start Meeting Now Go to My Account

<u>Step 9:</u> A new browser tab will open and prompt you to do download the app. If the application does not begin to download on its own, click 'DOWNLOAD & RUN ZOOM'

The next 2 pages are for MAC

Computers

|                                        | Opening ZoomInstallOnly.pkg                  |  |  |
|----------------------------------------|----------------------------------------------|--|--|
| You have ch                            | osen to open:                                |  |  |
| 💝 Zoominsta                            | llOnly.pkg                                   |  |  |
| which is: D                            | ocument (12,4 MB)                            |  |  |
|                                        | ,,,,,,,,,,,,,,,,,,,,,,,,,,,,,,,,,,,,,,       |  |  |
| What should Firefox do with this file? |                                              |  |  |
| Open with                              | Installer (default)                          |  |  |
| O Save File                            |                                              |  |  |
| 🗌 Do this au                           | comatically for files like this from now on. |  |  |
|                                        | Cancel OK                                    |  |  |

### Choose 'OK'

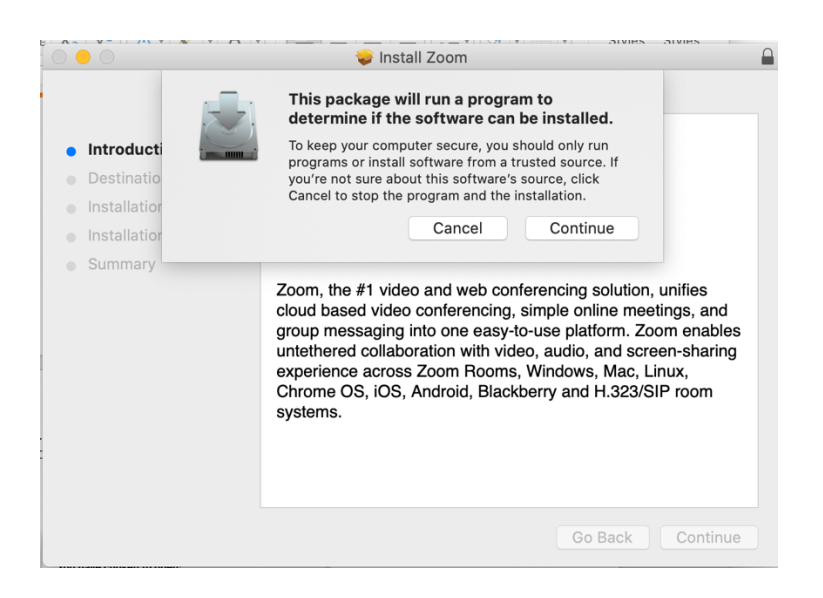

Click 'Continue'

# Locate Zoom in your applications folder and click to run the app

|               | 😪 Stickies.app           | 25 Feb 2020 at 12:23 | 1,9 MB   | Application |
|---------------|--------------------------|----------------------|----------|-------------|
|               | Stocks.app               | 25 Feb 2020 at 12:23 | 1,1 MB   | Application |
| Applications  | System Preferences.app   | 25 Feb 2020 at 12:23 | 6,1 MB   | Application |
| Movies        | 🔁 TeamViewer.app         | 03 Dec 2019 at 20:17 | 127,5 MB | Application |
|               | TextEdit.app             | 25 Feb 2020 at 12:23 | 5,5 MB   | Application |
| Pictures      | Time Machine.app         | 25 Feb 2020 at 12:23 | 1,4 MB   | Application |
| 😻 Dropbox     | 🕶 TV.app                 | 25 Feb 2020 at 12:23 | 75,2 MB  | Application |
| Deleted Users | Uninstaller for Vuze.app | 20 Jan 2019 at 18:40 | 142 KB   | Application |
|               | 🕨 🐹 Utilities            | 13 Mar 2020 at 18:46 |          | Folder      |
| Recents       | 🛓 VLC.app                | 19 Oct 2019 at 15:20 | 136,4 MB | Application |
| Downloads     | 🚮 Voice Memos.app        | 25 Feb 2020 at 12:23 | 3,7 MB   | Application |
|               | 🛃 Vuze.app               | 20 Jan 2019 at 18:40 | 268 KB   | Application |
| iCloud        | 🕓 WhatsApp.app           | 04 Feb 2020 at 03:35 | 278,2 MB | Application |
| 🔜 Desktop     | 🚺 Wunderlist.app         | 08 Jan 2020 at 15:57 | 139,3 MB | Application |
|               | 📼 zoom.us.app            | 02 Mar 2020 at 06:16 | 47,5 MB  | Application |

# This will open the Zoom App...

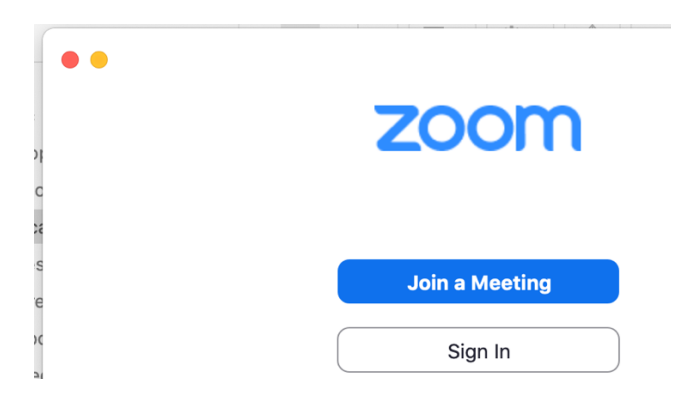

# Click 'Sign In' and proceed to put your email and password in.

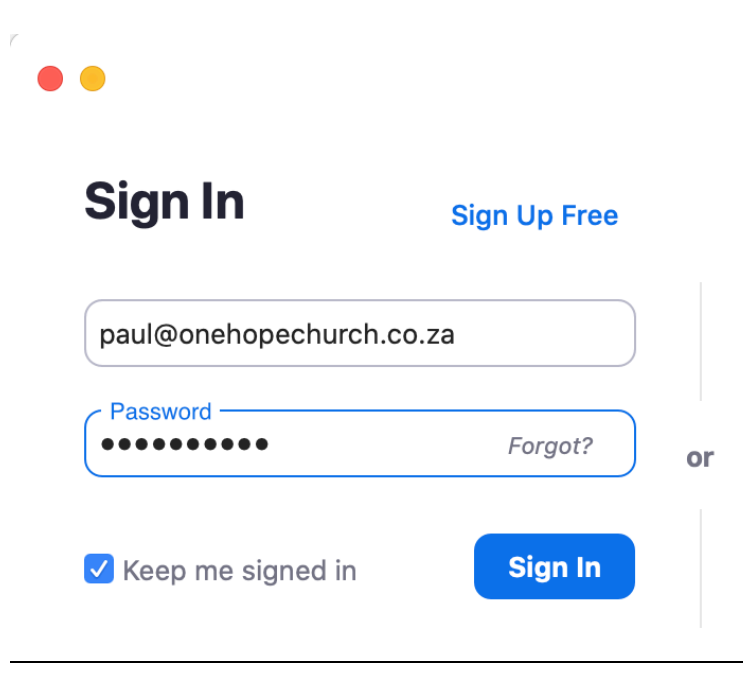

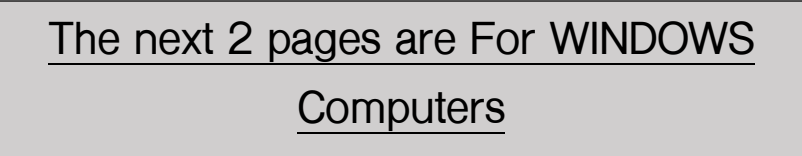

Click 'SAVE FILE'

| m                                 |                  |
|-----------------------------------|------------------|
| Opening Zoom_f0fced1b58aa37e1.exe | ×                |
| You have chosen to open:          |                  |
| Zoom_f0fced1b58aa37e1.exe         |                  |
| which is: Binary File (75,3 KB)   |                  |
| from: https://launcher.zoom.us    |                  |
| Would you like to save this file? |                  |
|                                   | Save File Cancel |
| -                                 |                  |

<u>On the top right hand corner</u> (if using Mozilla and bottom left if using Chrome) click on your download icon (the downwards facing arrow on the top left of your screen for Mozilla) and click on 'OPEN FILE'

| ♥ ▲ https://zoom.us/postattendee?id=6 |                                     | 🗵 ☆ | $\overline{\mathbf{A}}$ |
|---------------------------------------|-------------------------------------|-----|-------------------------|
|                                       | Zoom_f0fced1b58aa37e1.exe Open File |     |                         |
|                                       | Show All Downloads                  |     |                         |
|                                       | Mozilla Firefox                     |     |                         |

# Chrome (bottom left of you screen) click on the 'EXE' file

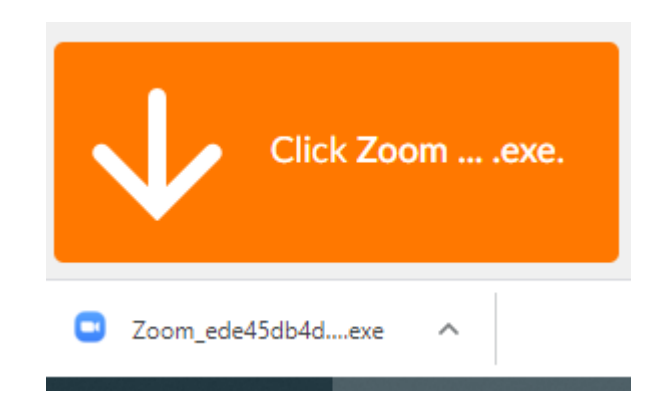

The following window will open showing that the application is opening.

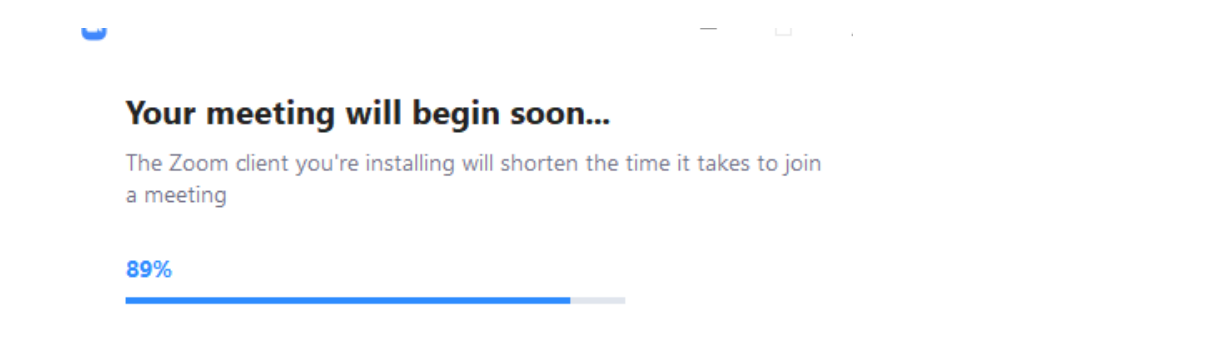

You are now ready to sign in using the log in details you used earlier. Your email address and the password you used.

| zoom           |  |
|----------------|--|
| Join a Meeting |  |
| Sign In        |  |

<u>Click 'JOIN WITH COMPUTER AUDIO'</u>. On the bottom of the box below is a check box, click the check box.

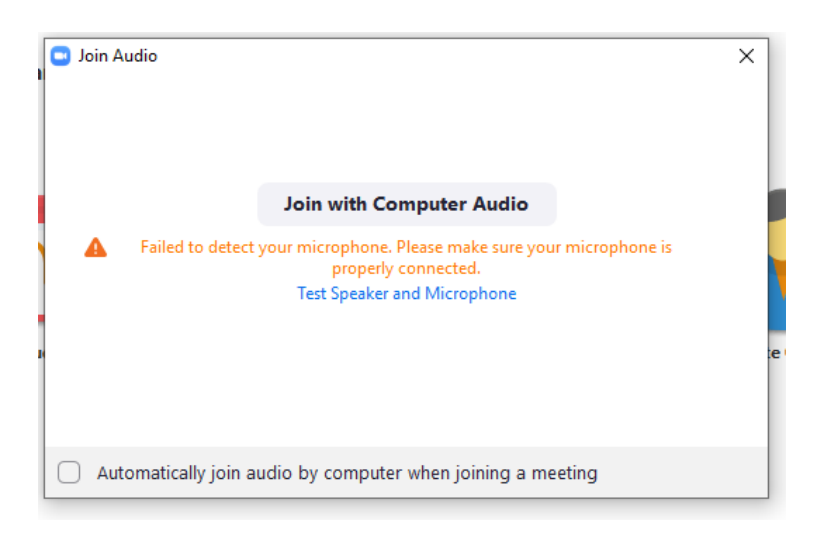

The App is installed and you are almost there...

Step 10: Your app should now be installed and you should be signed in and it should look like this:

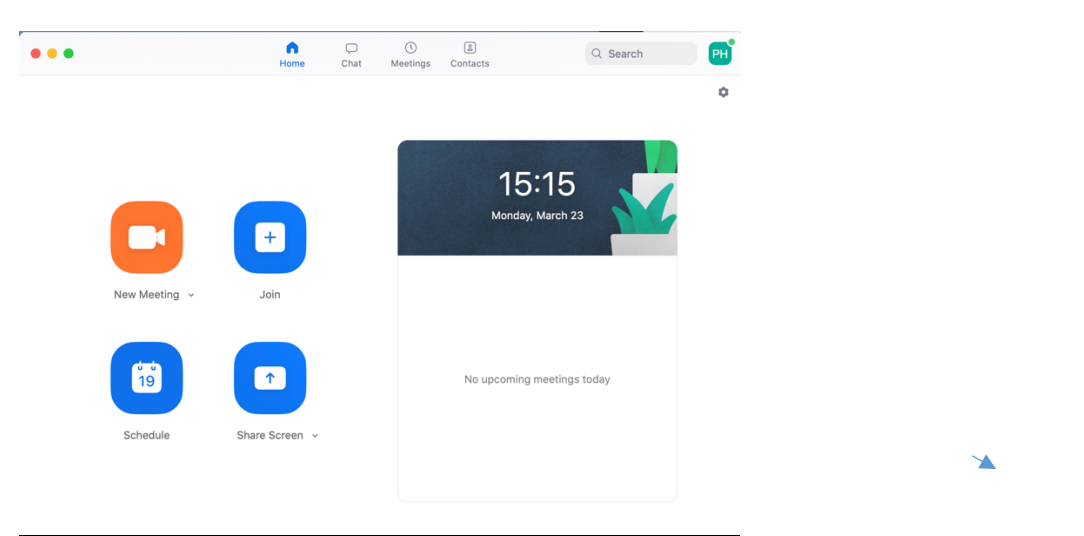

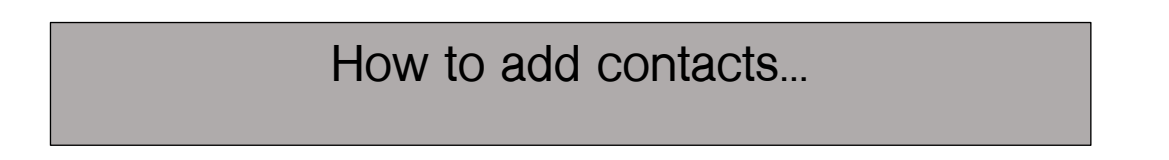

Step 1: Click on the contacts icon (Top right)

| •••                | G<br>Home | Chat | ()<br>Meetings | Contacts | Q Search | PH |
|--------------------|-----------|------|----------------|----------|----------|----|
| Directory Channels | +         |      |                |          |          |    |
| My Groups          |           |      |                |          |          |    |
| > Starred          | 0         |      |                |          |          |    |
| > External         | 0         |      |                |          |          |    |

# Step 2: Click on the + button and select 'Add a Contact'

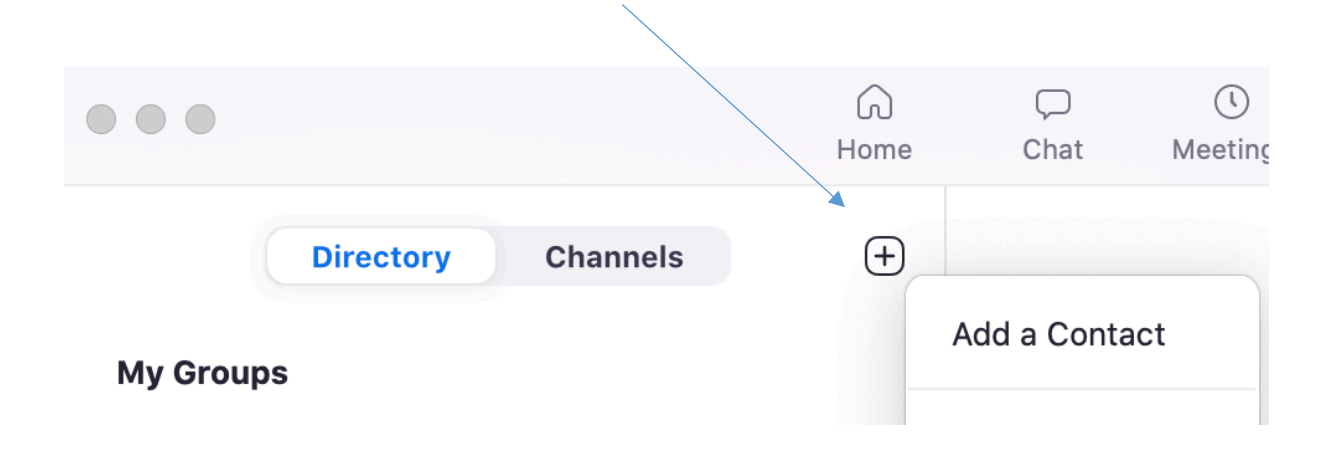

| Add a Contact      |            |
|--------------------|------------|
| charlddp@gmail.com |            |
|                    |            |
| Copy Invitation    | Cancel Add |

Step 4: You will get confirmation that an email has been sent to them.

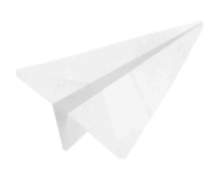

An invitation has been sent to charlddp@gmail.com

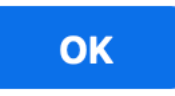

<u>Step 5:</u> Once they have accepted, you will see them in your contacts under the 'External' Tab.

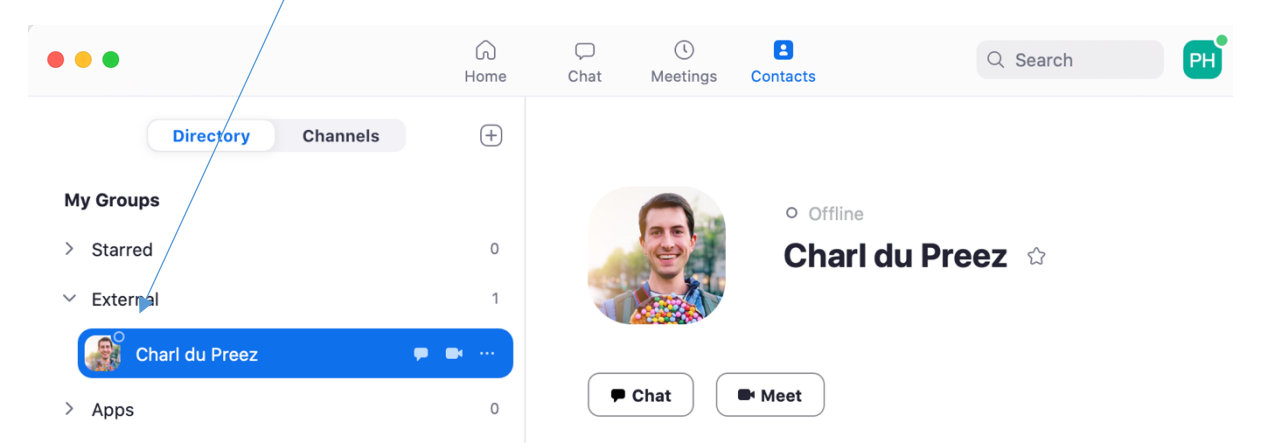

# Hosting a meeting: Option 1

#### If you want to make an unscheduled call with a few people follow these steps:

Step 1: From the Home Tab, choose "New Meeting"

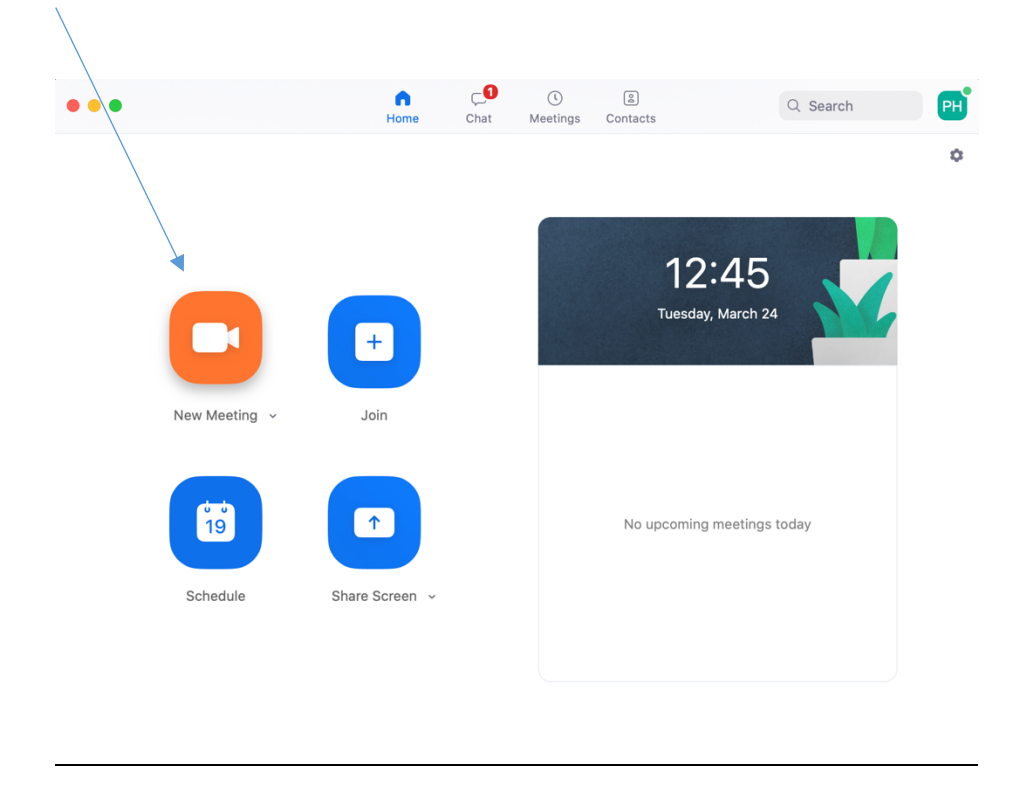

<u>Step 2</u>: It will show that you are connecting and you will see the following box. If it's your <u>first</u> call, test Speaker and Microphone, otherwise just click "Connect with Computer Audio".

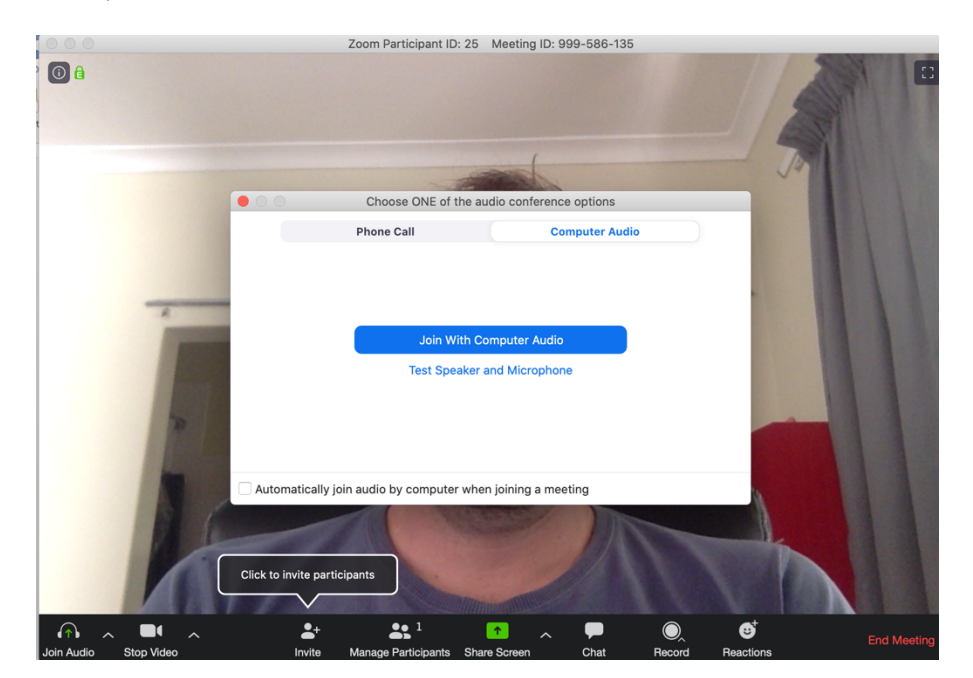

Step 2: On the bottom left, click the "INVITE" icon.

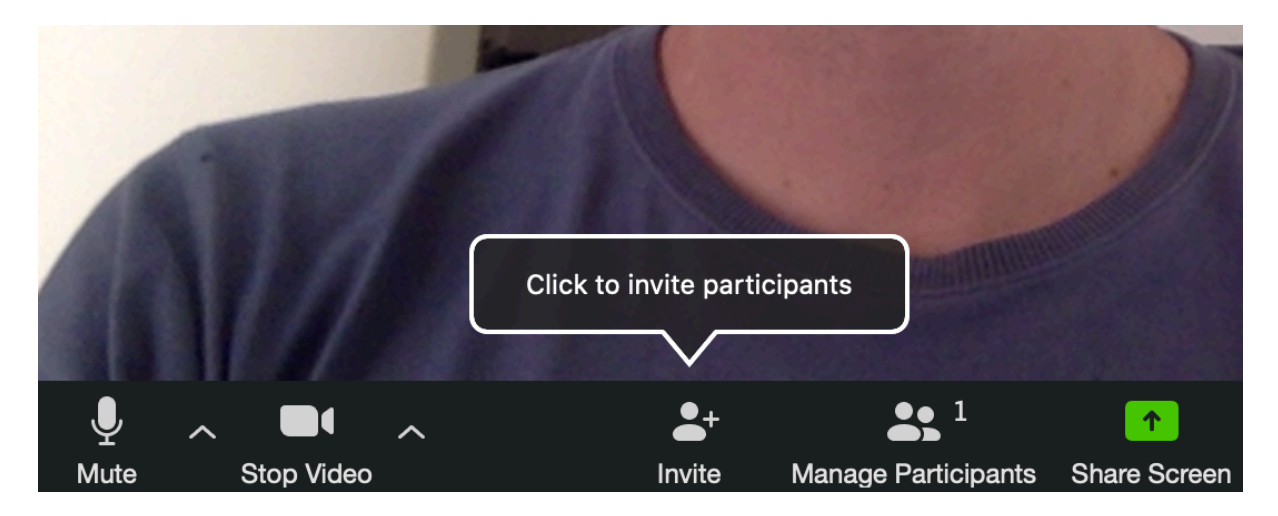

<u>Step 4:</u> This will bring up your list of contacts as below. You can click on who you would like to add and they will be 'called' to join the meeting.

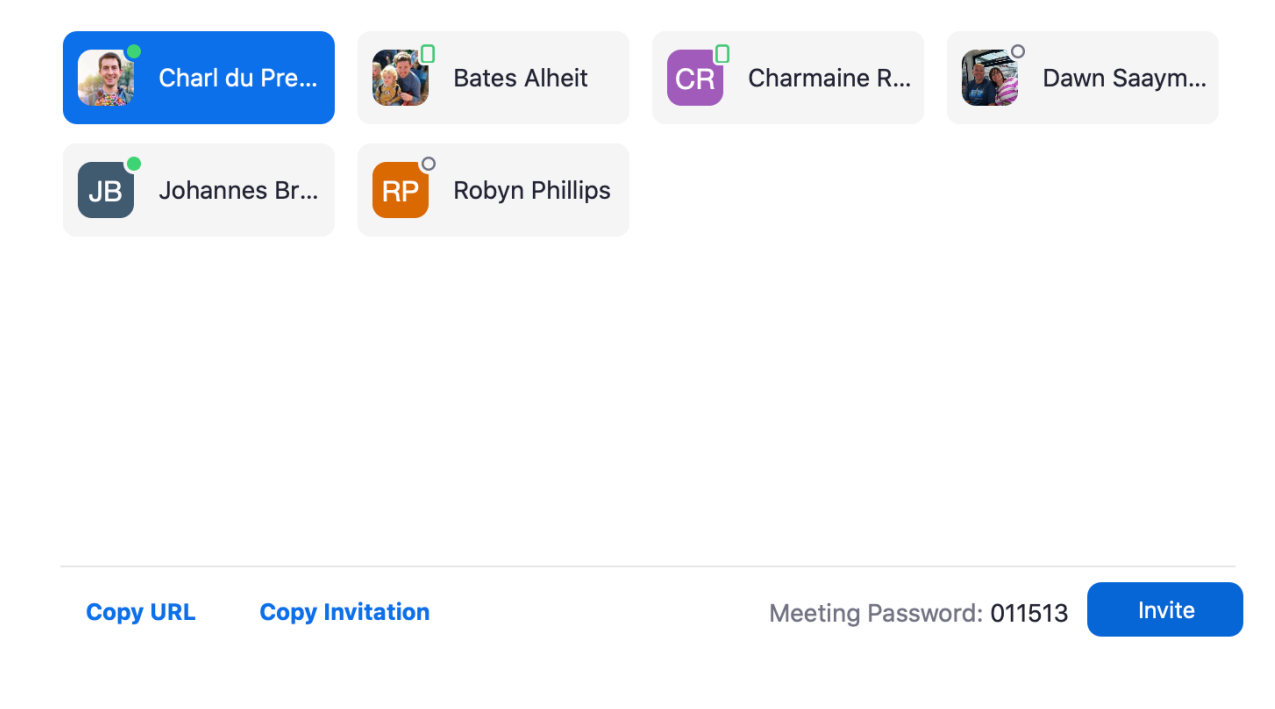

Step 5: Repeat this step to add as many people as you would like to the meeting.

Step 6: When the call is complete, Click "End the Meeting" at the bottom right.

# Scheduling a meeting: Option 2

This is for if you want to schedule a meeting ahead of time with a group of people (Such as a Life Group meeting that would start at a set time)

Step 1: Click on the "SCHEDULE" icon

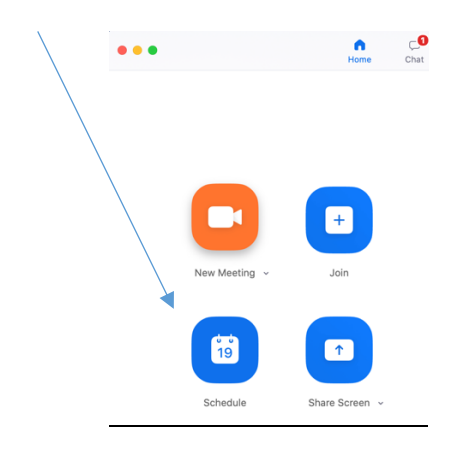

<u>Step 2:</u> The following window will pop up, change the <u>name of the meeting & the</u> <u>date and time</u> but the rest of the information should be fine. Click 'SCHEDULE'

#### **Schedule Meeting**

| Торіс                                                                                                    |  |
|----------------------------------------------------------------------------------------------------|--|
| Paul Hoatson's Zoom Meeting                                                                                                    |  |
| Date           2020/03/24 ~         15:30 ~         to         2020/03/24 ~         16:00 ~           Recurring meeting         Time Zone: Johannesburg ~  |  |
| Meeting ID Generate Automatically Personal Meeting ID 938-855-7938                                                                                         |  |
| Password<br>✓ Require meeting password 069759                                                                                                    |  |
| Video<br>Host On Off Participants On Off                                                                                                    |  |
| Audio         Telephone       Computer Audio         Telephone and Computer Audio       3rd Party Audio         Dial in from United States Edit       Edit |  |
| Calendar O iCal O Google Calendar O Other Calendars                                                                                                    |  |
| Cancel Schedule                                                                                                    |  |

<u>Step 3:</u> Once you click on 'SCHEDULE', Zoom will take you to your calendar automatically (hopefully!) This is where you will add guests. It might look different – here are a few options I got.

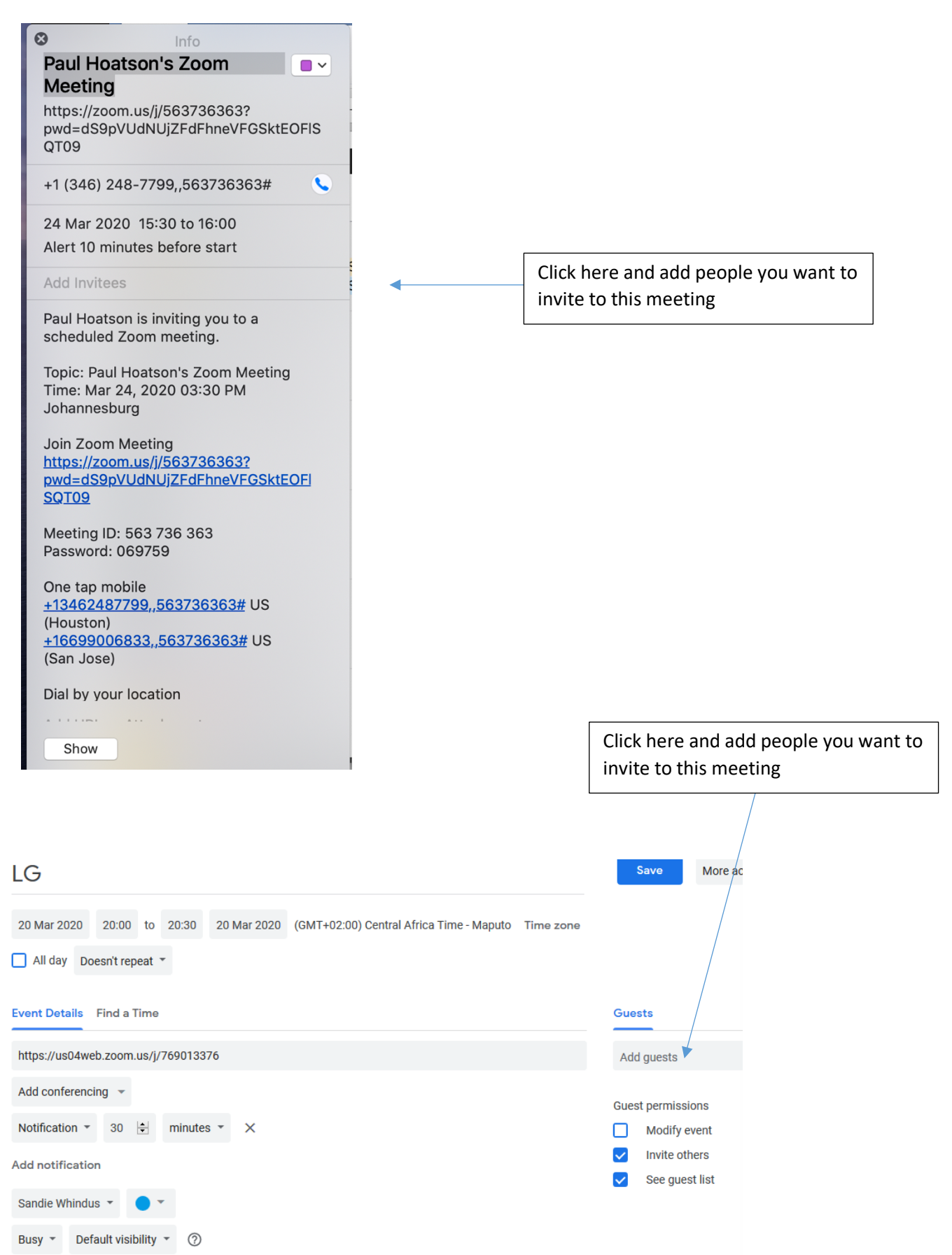

Step 4: Once you have added everyone click "Save" if your calendar looks like this one...

| LG                                                                                                    | Save More ac      |
|----------------------------------------------------------------------------------------------------|-------------------|
| 20 Mar 2020         20:00         to         20:30         20 Mar 2020         (GMT+02:00) Central Africa Time - Maputo         Time zone |                   |
| All day Doesn't repeat *                                                                                                    |                   |
| Event Details Find a Time                                                                                                    | Guests            |
| https://us04web.zoom.us/j/769013376                                                                                                    | Add guests        |
| Add conferencing 💌                                                                                                    | Guest permissions |
| Notification * 30 🔄 minutes * 🗙                                                                                                    | Modify event      |
| Add notification                                                                                                    | Invite others     |
| Sandie Whindus 🔻 🔵 🔻                                                                                                    | See guest list    |
| Busy - Default visibility - ⑦                                                                                                    |                   |

And then click "SEND" and you should get this confirmation.

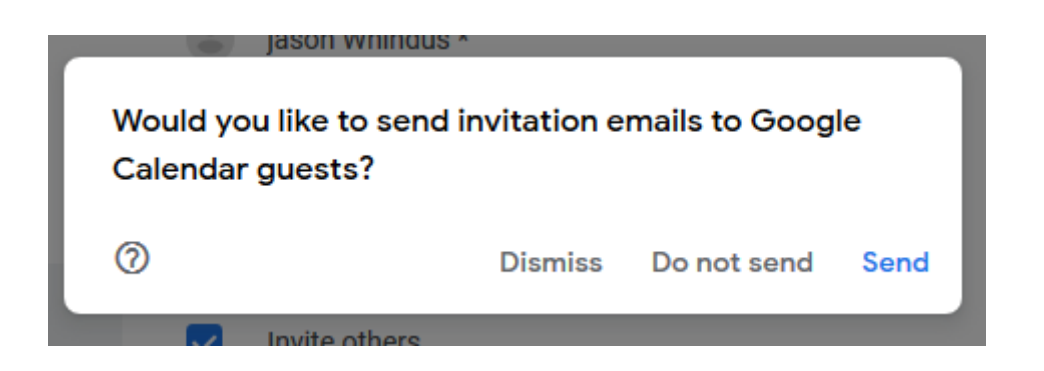

If you calendar looked like this:

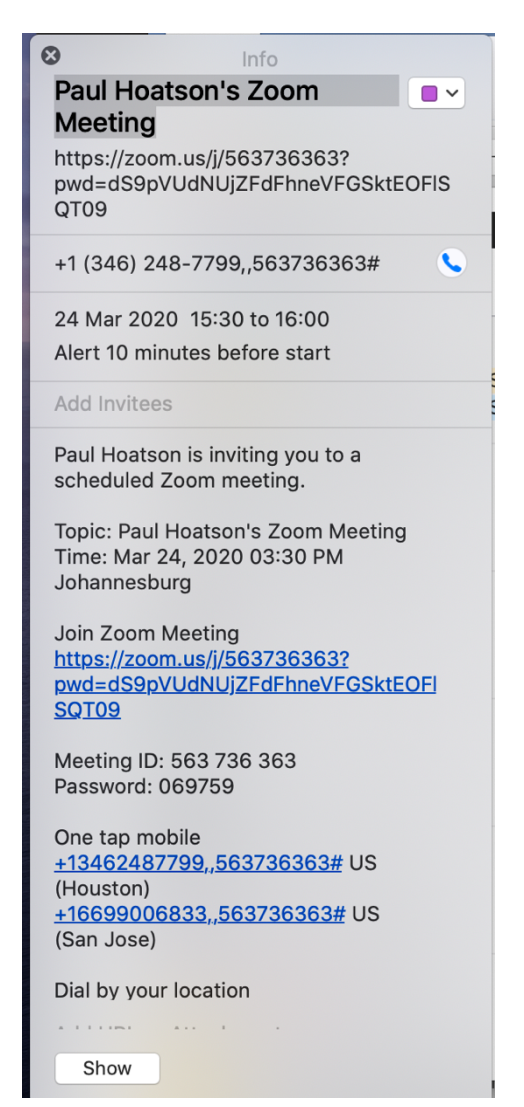

<u>Then</u> once you have added Invitees, you will see the send button down the bottom right hand side.

| One tan mohile                           |      |   |
|------------------------------------------|------|---|
| <u>+13126266799,,762030250#</u> US       |      | / |
| (Chicago)<br>+13462487799,,762030250# US |      |   |
| (Houston)                                |      |   |
| Matter and the state                     | *    |   |
| Show Revert                              | Send |   |

<u>Step 5:</u> You will now see your scheduled meeting appear on your app home page.

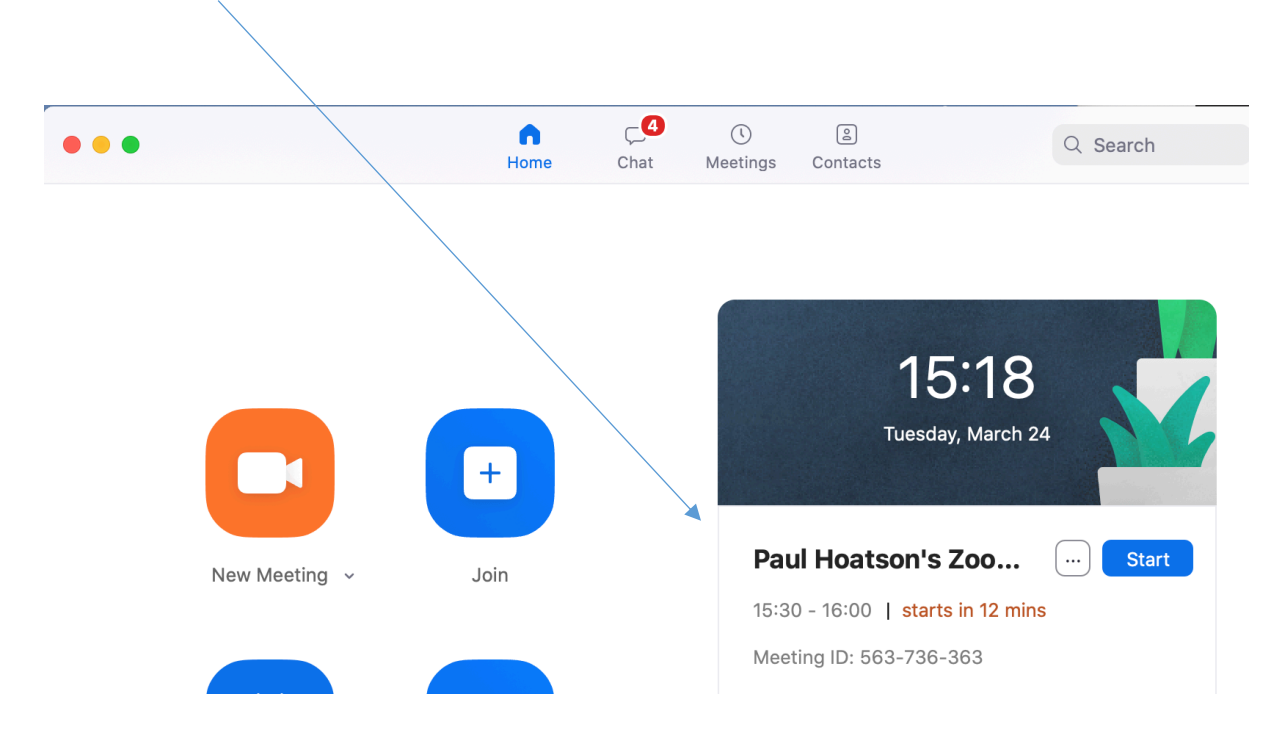

## Step 6:

If you couldn't figure out how to add people to the meeting, you can click on the 3 little ... just left of the 'START' button.

| Т              | <b>15:18</b><br>Tuesday, March 24 |       |
|----------------|-----------------------------------|-------|
| Paul Hoats     | on's Zoo 🗋 💮                      | Start |
| 15:30 - 16:00  | Copy Invitation                   |       |
| Meeting ID: 56 | Edit                              |       |
|                | Delete                            |       |
|                | Join from a Room                  |       |
|                |                                   |       |

<u>Step 7:</u> Click the 'Copy Invitation' option and you can then just paste the link into an email or Whatsapp and send it to the people you would like to invite.

| •••           |      | n<br>Home | <b>ر4</b><br>Chat | ()<br>Meetings | 을<br>Contacts     |                            | Q Search |
|---------------|------|-----------|-------------------|----------------|-------------------|----------------------------|----------|
|               |      |           |                   |                |                   |                            |          |
|               |      |           |                   |                |                   |                            |          |
|               |      |           |                   |                |                   | 15.18                      |          |
|               |      |           |                   |                | τι                | LO• IO<br>Jesday, March 24 | 4        |
|               |      | +         |                   |                |                   |                            |          |
| New Meeting ~ | Join |           | Pau               | ul Hoatso      | on's Zoo          | Start                      |          |
|               |      |           | 15:3              | 0 - 16:00      | starts in 12 mins | 5                          |          |
|               |      |           |                   | Mee            | ting ID: 563-     | 736-363                    |          |
| -             |      |           |                   |                | 1                 |                            |          |
|               |      |           |                   |                |                   |                            |          |

Lastly, you could also just send them the meeting ID number

And they can use that ID to join a meeting by clicking on the "Join" icon

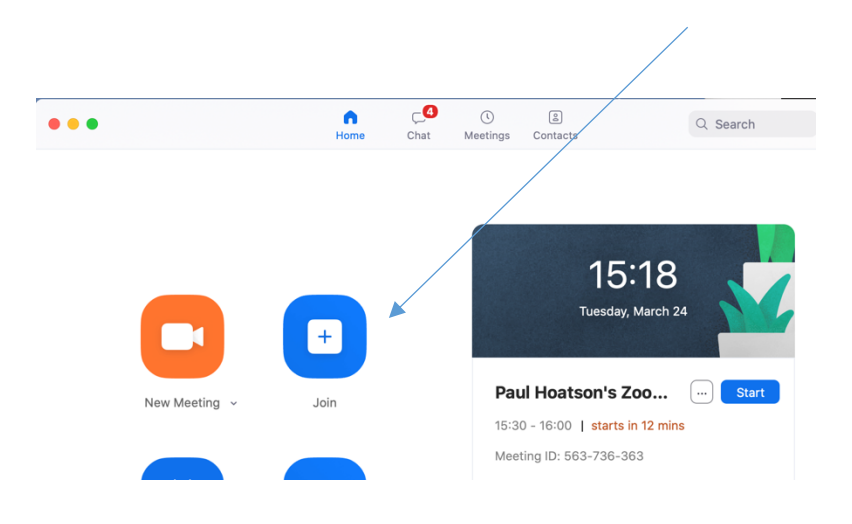

Well done! You're all set to go. Go BE the church as we connect with our community in awesome new ways!